# 成為 Meet 會議的主持人

#### 1.老師在每一節下課後,先把 Google 教室課程設定中的 Meet 連結隱藏起來。

Step (1): 在班級課程右上角點選「設定」

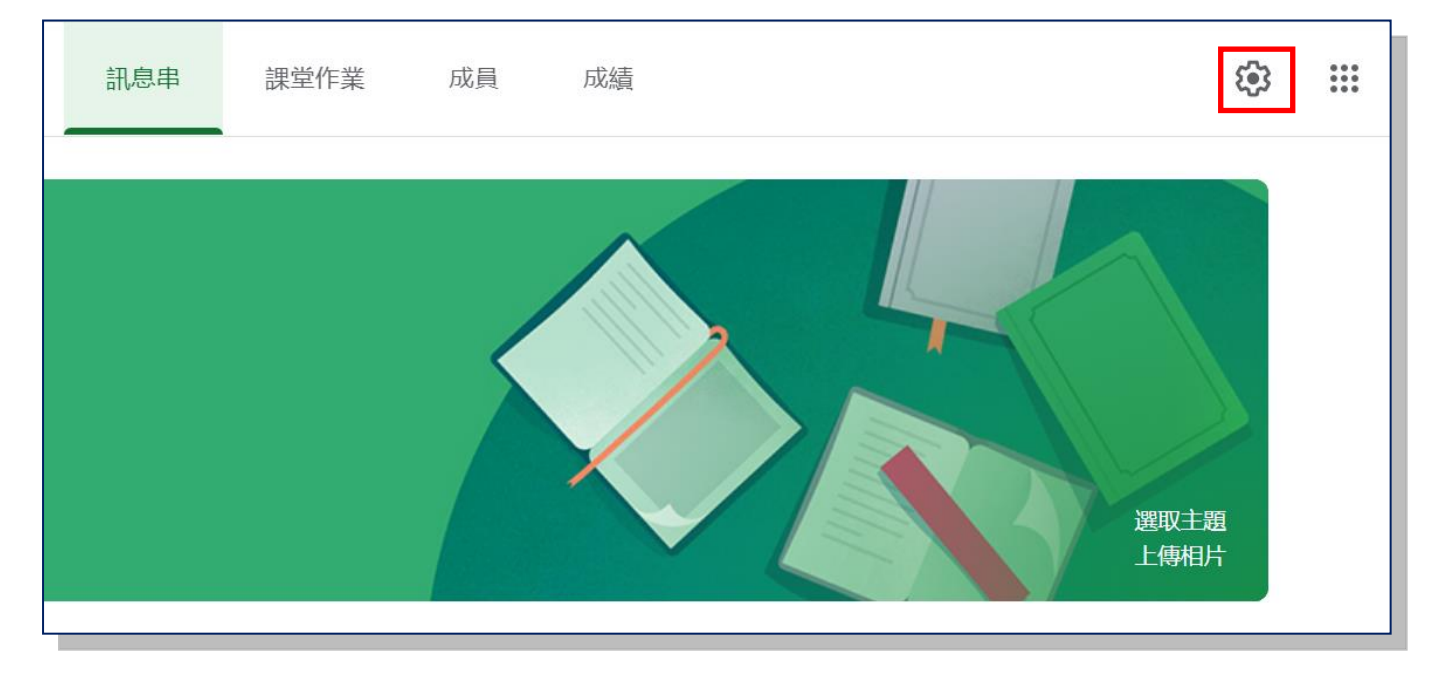

### Step (2): 將「讓學生看見」往左拉設定為 關閉,再按右上角的「儲存」。

| × | 課程設定                                | 儲存                                |
|---|-------------------------------------|-----------------------------------|
|   | 訊息串                                 | 學生只能留言    ▼                       |
|   | 訊息串上的課堂作業                           | 顯示精簡通知                            |
|   | 顯示已刪除的項目<br>只有老師可以查看已刪除的項目。         |                                   |
|   | 監護人摘要<br>查看範例                       |                                   |
|   | Meet<br>Classroom 現在支援 Meet<br>瞭解詳情 | https://meet.google.com/lookup/gz |
|   | 讓學生看見                               |                                   |

這樣學生進入 Google 教室後就看不到 Meet 會議室的連結囉! 不會先進入會議室。 下次上課前老師要第1個進入 Meet 會議室就會取得主持人權限。 之後再打開這個「讓學生看得見」, 學生才能進入會議室。

### 2.上課前老師先點選課程頁面 Meet 連結進入會議室。(這個連結老師才看得到)

|                                            | 訊息串           | 課堂作業   | 成員  | 成績 |              |
|--------------------------------------------|---------------|--------|-----|----|--------------|
| 7<br>課程代碼    []<br>Meet 連結 https://meet.go | oogle.com/loo | okup/c | L & |    | 選取主題<br>上傳相片 |

會看到「目前沒有其他參與者」, 選「立即加入」

| : |               |
|---|---------------|
|   | ç             |
|   | 目前沒有其他參與者     |
|   | 立即加入          |
|   | 加入會議並使用電話收發音訊 |
|   |               |

# 左下角看到**盾牌即表示已取得主持人權限!**

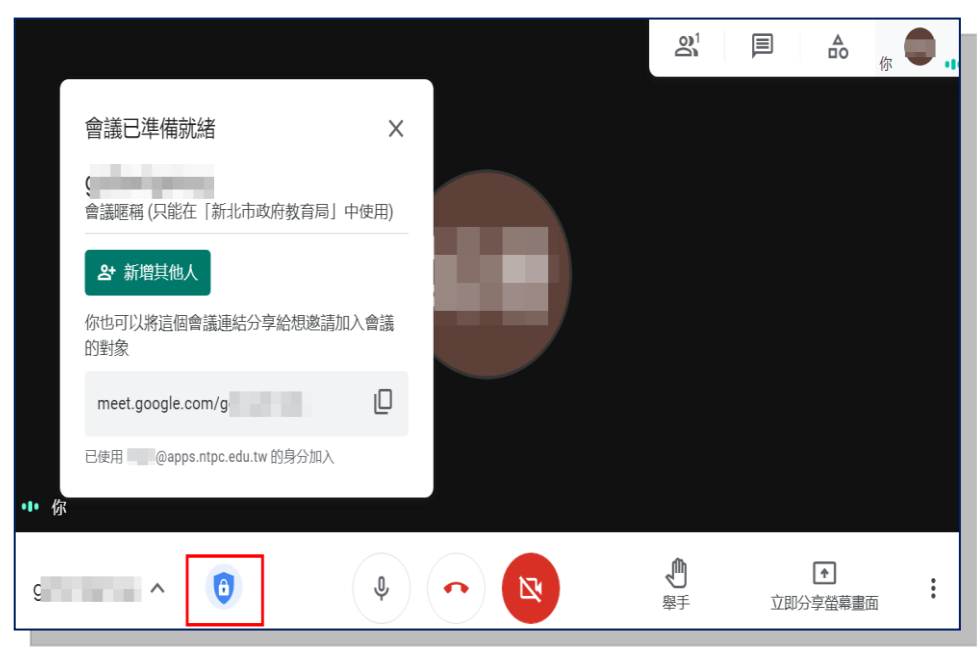

3.老師取得主持人權限後,再回課程設定打開「讓學生看得見」,學生才能進入會議室。 (參考本文件最前面第1點)

4.主持人能做什麼?

如下圖,點選「顯示所有參與者」

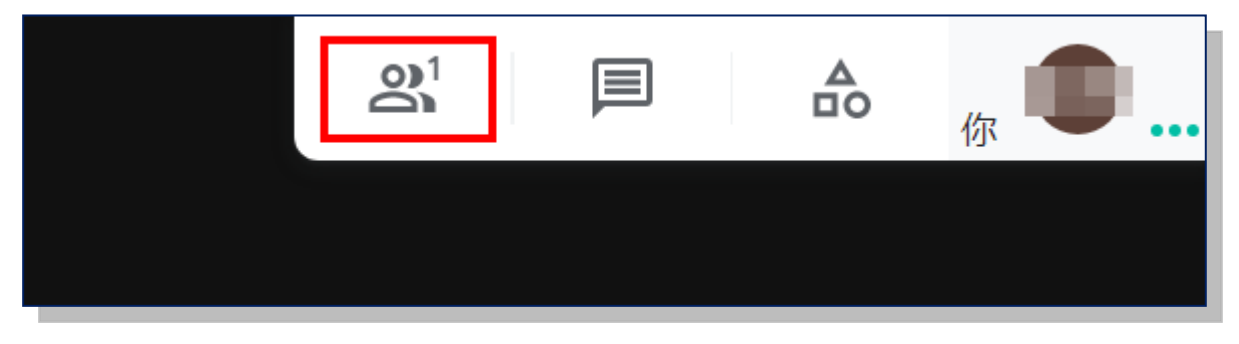

顯示如下圖

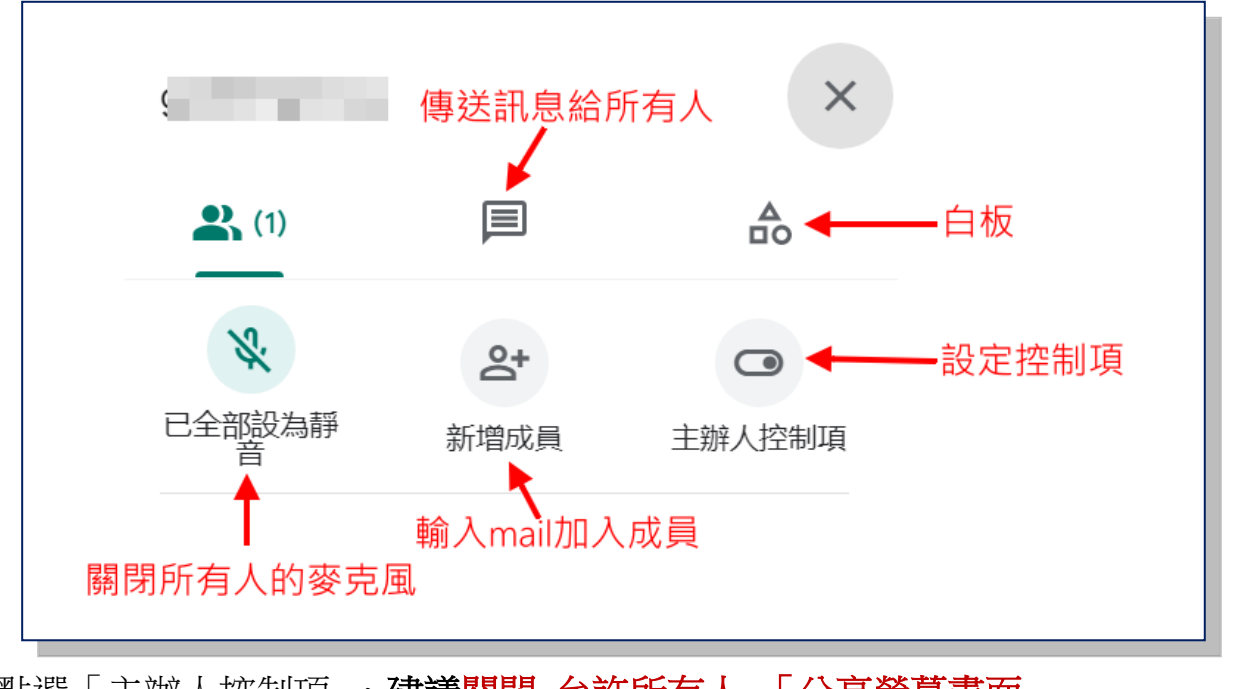

點選「主辦人控制項」,建議關閉 允許所有人 「分享螢幕畫面」

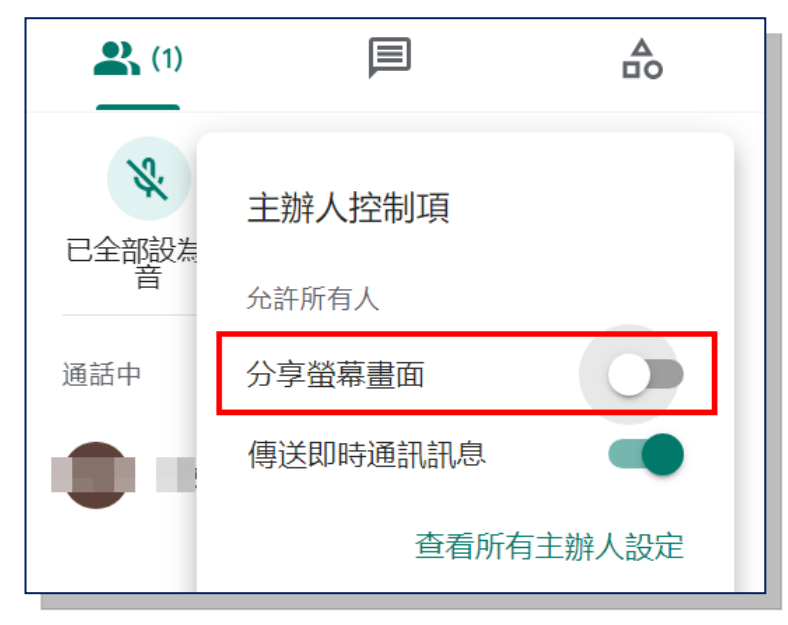

※ 如果太多同學在講話, 可以按「已全部設為靜音」,

同學若要發言必須自己按麥克風 打開聲音,主持人無法幫他打開。 5.同學如何進入會議室?

(1) 從 Google 教室 課程頁面進入

| 713周期                                         | 訊息串       | 課堂作業 | 成員 |
|-----------------------------------------------|-----------|------|----|
| 7<br>Meet 連結 https://meet.google.com/lookup/g | <b></b> 0 |      |    |

(2) 由老師或同學「複製會議參加資訊」的連結 或 在 Meet 主畫面輸入會議暱稱或代碼

| i 詳細資料                      | @ 附件(0) |
|-----------------------------|---------|
| g<br>會議暱稱(只能任 新北市政府教育局」中使用) |         |
| 如何加入會議                      |         |
| https://meet.google.com/r   |         |
| 複製會議參加資訊                    |         |
|                             |         |

(3) 由老師或同學「新增成員」輸入 email 寄來的信件中的連結加入(同學要收信箱)

| 新增成員                  | ×   |  |  |  |
|-----------------------|-----|--|--|--|
| <b></b> 邀請            | し通話 |  |  |  |
| @apps.ntpc.edu ×      |     |  |  |  |
| 建議                    |     |  |  |  |
| 輸入 email 後按 邀請同學加入會議。 |     |  |  |  |

6.分享畫面: 會議室右下角,「立即分享螢幕畫面」可將老師的整個畫面或單個視窗(如 Chrome 網頁或簡報頁面或分頁)分享給同學

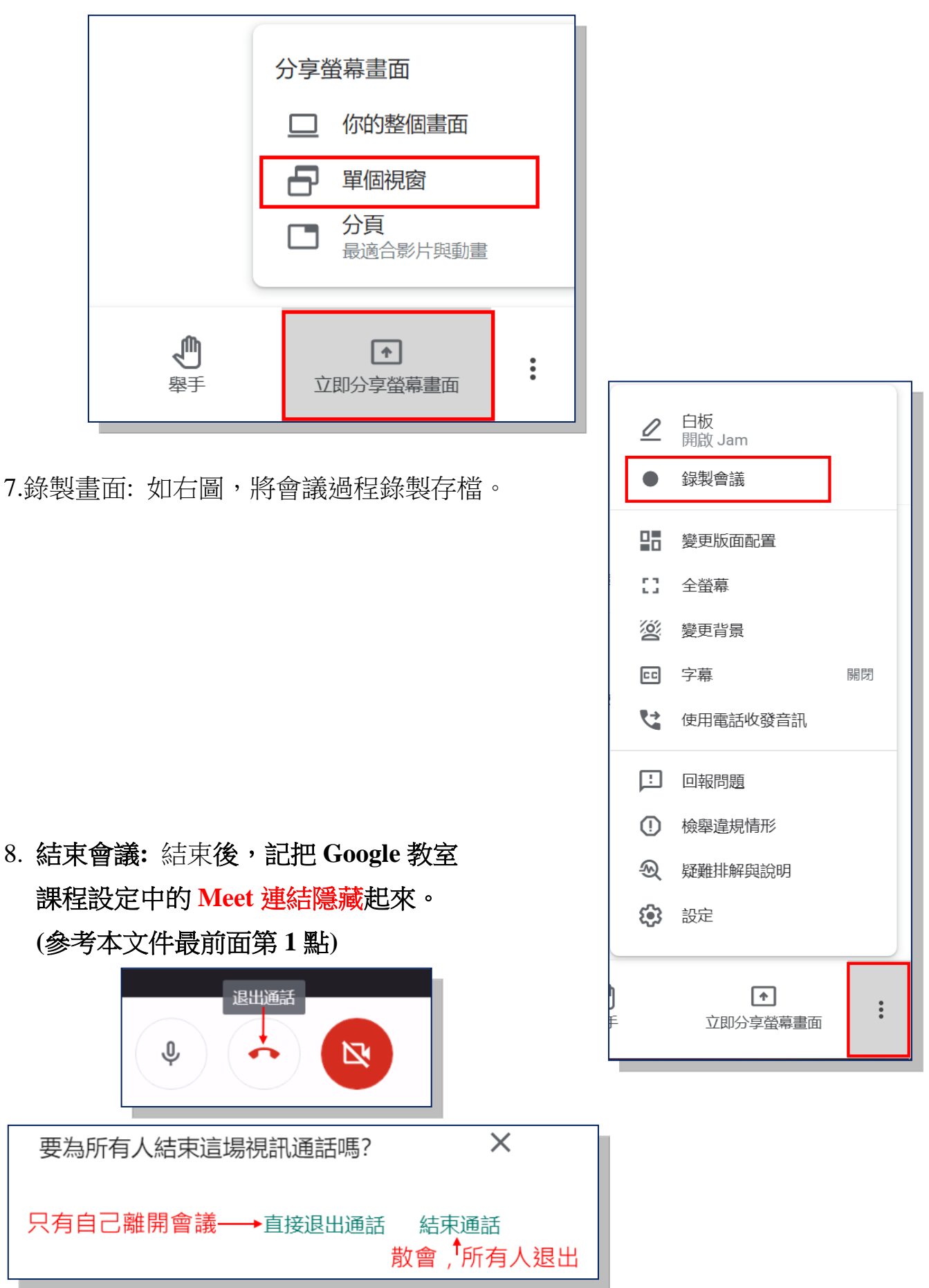